# **Modificar fondo**

# Recurso de apoyo a proceso de migración a software libre

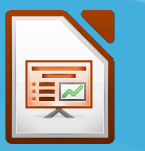

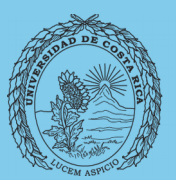

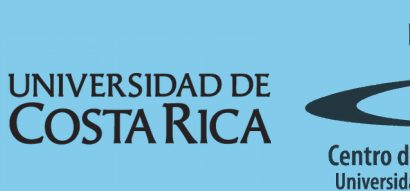

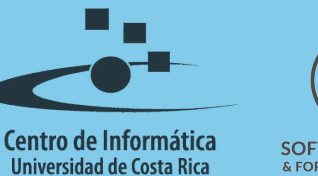

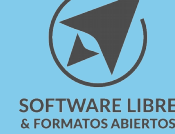

# Tabla de Contenido

| Objetivo                                        | 3 |
|-------------------------------------------------|---|
| Alcance                                         | 3 |
| Introducción                                    | 1 |
|                                                 | 4 |
| Patrones                                        | 4 |
| Cambiar el fondo directamente en la diapositiva | 5 |
|                                                 | _ |
|                                                 | 1 |
| Créditos                                        | 7 |

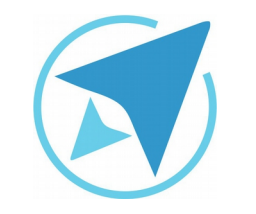

GU-LI-03

# **MODIFICAR FONDO**

Migración a software libre Centro de Informática Universidad de Costa Rica

Versión 1.0 Pg 3 de 7

# Objetivo

Explicar los pasos a seguir para cambiar fondos a las diapositivas de una presentación.

# Alcance

Guía creada bajo el marco de proceso de migración a software libre, dedicada a personal administrativo, estudiantes o persona usuaria ajena a la Universidad de Costa Rica que requiera su uso para ampliar conocimiento acerca de las herramientas de la aplicación de ofimática LibreOffice en su versión 5.1.5.2

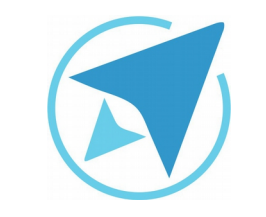

# **MODIFICAR FONDO**

GU-LI-03

Migración a software libre Centro de Informática Universidad de Costa Rica

Versión 1.0 Pg 4 de 7

# Introducción

Las diapositivas de las presentaciones que se realizan con **Impress**, pueden tener un fondo único y común o por el contrario, fondos diferentes.

#### **Patrones**

Existen diferentes maneras de cambiar el fondo de una o varias diapositivas en una presentación.

El más común y usado es la aplicación de una plantilla estilo de patrón, que cual cambia todas las diapositivas de la presentación.

Al seleccionar uno de estos estilos se cambian todas las diapositivas de la presentación<sup>1</sup>.

#### Figura 1: Páginas maestras Patrones × ..... Utilizadas en esta presentación Preparando ÷ revisualiza ión 偸 Utilizadas recientemente ## Preparando Preparando Preparando T ión ión ión - Disponibles E 0

ello, se presiona el botón derecho del ratón sobre una plantilla y se selecciona la alternativa "Aplicar a la diapositiva seleccionada".

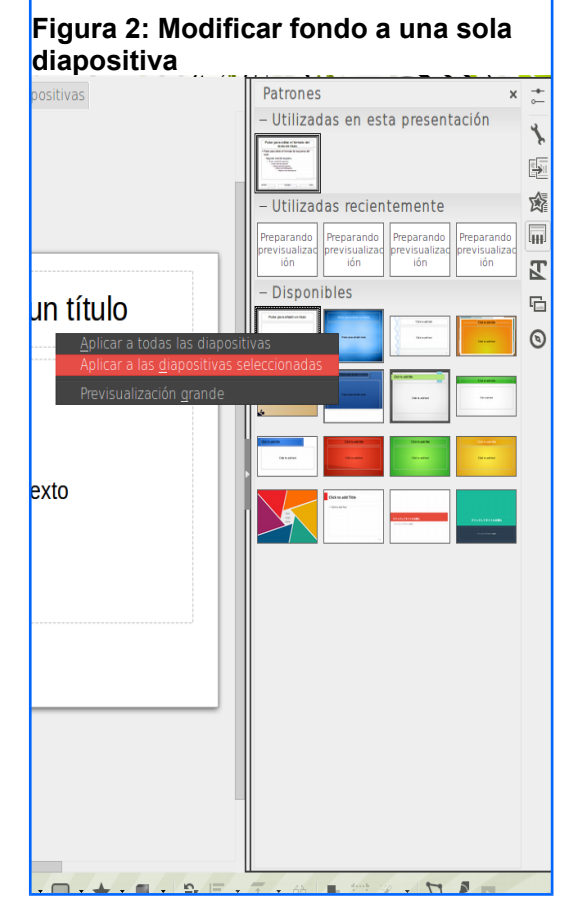

Es posible aplicar una página maestra a una sola diapositiva, para

1 Recuerde que mediante la instalación de extensiones se pueden añadir

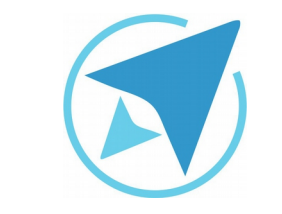

# **MODIFICAR FONDO**

GU-LI-03

Migración a software libre Centro de Informática Universidad de Costa Rica

Versión 1.0 Pg 5 de 7

Cambiar directamente fondo el la en diapositiva

El fondo de la diapositiva puede ser cambiado directamente sin aplicar una página maestra.

Para ello ejecute los siguientes pasos:

- 1- Presione botón derecho sobre la diapositiva.
- 2- Seleccione la alternativa "Establecer imagen de fondo".

| <section-header></section-header>                                                                                                    | Figura 3: Mo | dificar fondo sin páginas maestras | 3 |
|----------------------------------------------------------------------------------------------------|--------------|------------------------------------|---|
| Cortar<br>Sopiar<br>Begar<br>Establecer imagen de fondo<br>Establecer imagen de fondo<br>Dapositiva<br>Gromato de diapositiva<br>Dapositiva<br>Mostrar regla<br>Cuadricula<br>Eineas de ajuste<br>Insertar punto/línea guía | Pul          | se para <u>añadir un título</u>    |   |
| Cortar<br>Copiar<br>Begar<br>Establecer imagen de fondo<br>Insertar imagen<br>Formato de diapositiva<br>Djapositiva<br>Nostrar regla<br>Cuadricula<br>Líneas de ajuste<br>Insertar punto/línea guía                         |              | •                                  |   |
| Egopar<br>Pegar<br>Establecer imagen de fondo<br>Insertar imagen<br>Formato de diapositiva<br>Djapositiva •<br>Mostrar regla<br><u>C</u> uadricula •<br>Líneas de ajuste •<br>Insertar punto/línea guía                     |              | srtar                              |   |
| Pegar<br>Establecer imagen de fondo<br>Insertar imagen<br>Formato de diapositiva<br>Diapositiva •<br>Mostrar regla<br>Cuadricula •<br>Líneas de ajuste •<br>Insertar punto/línea guía                                       | 2<br>2       | opiar                              |   |
| Establecer imagen de fondo                                                                                                    | Pe           | egar                               |   |
| Insertar imagen<br>Formato de diapositiva<br>Diapositiva •<br>Mostrar regla<br>Cuadricula •<br>Líneas de ajuste •<br>Insertar punto/línea guía                                                                              | Es           | tablecer imagen de fondo 📡         |   |
| Formato de diapositiva<br>Diapositiva +<br>Mostrar regla<br>Cuadricula +<br>Líneas de ajuste +<br>Insertar punto/línea guía                                                                                                 | In           | sertar i <u>m</u> agen             |   |
| Uapostrva •<br>Mostrar regla<br>Cuadricula •<br>Líneas de ajuste •<br>Insertar punto/línea guía                                                                                                    | Ea           | rmato de diapositiva               |   |
| Mostrar regla<br><u>C</u> uadrícula<br>Líneas de ajuste<br>Insertar punto/línea guía                                                                                                    | D            | apositiva 🕨                        |   |
| ⊆udarcua P<br>Líneas de ajuste P<br>Insertar punto/línea guía                                                                                                    | M            | ostrar regla                       |   |
| Insertar punto/linea guía                                                                                                    | <u>_</u> u   | naoricula 🕨 🕨                      |   |
|                                                                                                    | <br>In       | sertar punto/línea guía            |   |
| 1                                                                                                    |              |                                    |   |
| 1                                                                                                    |              |                                    |   |
|                                                                                                    |              |                                    | 1 |

Se podrá entonces seleccionar una imagen directamente desde un carpeta, una llave USB o algún otro dispositivo al que se tenga acceso.

Al seleccionar la imagen se le hará la pregunta si desea que la imagen se aplique solo a la diapositiva actual o a todas.

| Figura 4: Configuración de página                |                      |  |  |  |
|--------------------------------------------------|----------------------|--|--|--|
| Configuración de página                          |                      |  |  |  |
| ¿Quiere definir el fondo para todas las páginas? |                      |  |  |  |
|                                                  | <u>Sí</u> <u>N</u> o |  |  |  |

Se debe tomar en cuenta que usar imágenes de fondo en las presentaciones puede generar un archivo muy "pesado", es decir, que el tamaño del archivo sea muy grande y por lo tanto se den problemas de reproducción sobre todo en equipos con memoria limitada.

Se recomienda usar imágenes que no superen los 3 megapixeles de resolución.

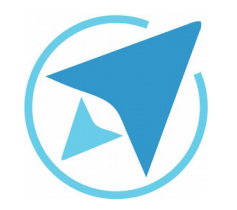

GU-LI-03

# **MODIFICAR FONDO**

Migración a software libre Centro de Informática Universidad de Costa Rica

Versión 1.0 Pg 6 de 7

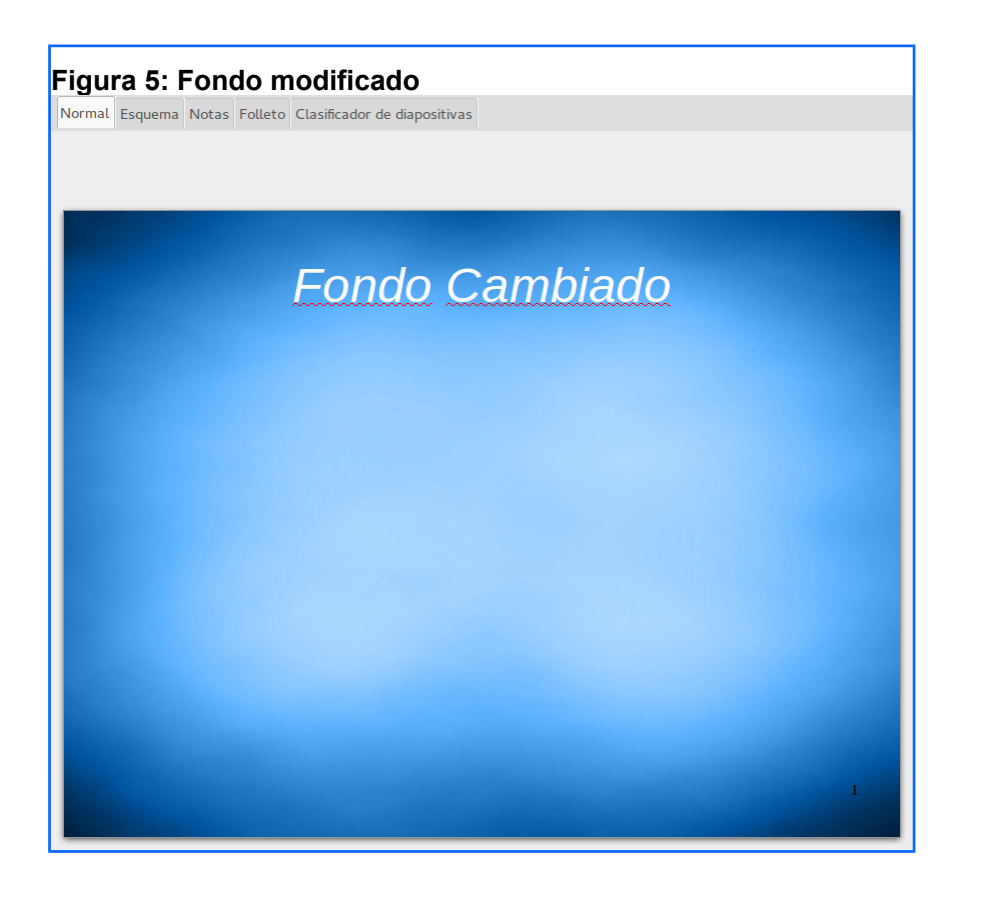

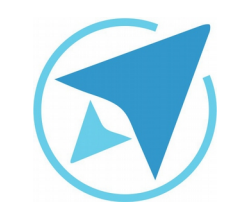

## **MODIFICAR FONDO**

GU-LI-03

Migración a software libre Centro de Informática Universidad de Costa Rica

Versión 1.0 Pg 7 de 7

# Licencia

El texto del presente documento está disponible de acuerdo con las condiciones de la Licencia Atribución-NoComercial 3.0 Costa Rica (CC BY-NC 3.0) de Creative Commons.

Las capturas de pantalla muestran marcas registradas cuyo uso es permitido según su normativa

Usted es libre:

- Compartir copiar, distribuir, ejecutar y comunicar públicamente la obra.
- Hacer obras derivadas.

Bajo las siguientes condiciones:

- Atribución Debe reconocer los créditos de la obra de la manera especificada por el autor.
- No comercial No puede usar esta obra para fines comerciales.
- Compartir bajo al misma licencia.

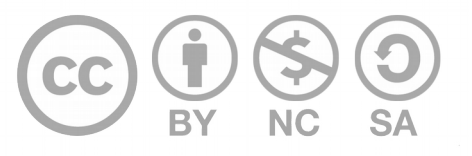

# Créditos

Guía para Impress\_LibreOffice

| Versión 1.0         | Autor: Rolando Herrera      |
|---------------------|-----------------------------|
| Últ. Actualización: | Bach. Katherine Araya Gómez |
| 12 de agosto, 2016  |                             |

Este documento se elaboró en el marco del proceso de **"Migración a Software Libre de la Universidad de Costa Rica"** (<u>https://www.ucr.ac.cr/</u>), coordinado por el Centro de Informática.

> Más información: Centro de Informática Comunidad de Software Libre de la UCR Migración a Software Libre

> > Contacto: soporte.migracion@ucr.ac.cr

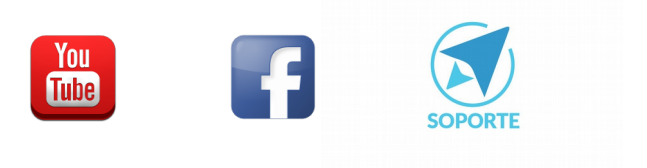